# $\mathsf{DENY5}$

# TUNGSTEN GUIDE

DENYS

Last Updated: October 2024

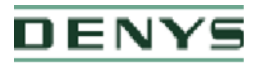

# What is Tungsten?

Tungsten is a third-party portal used by DENYS, to manage supplier invoices and help ensure they are paid quicker and more efficiently. It is a Global provider used by many businesses across the world.

Each Tungsten supplier account has one Admin User who can add/delete users and is responsible for granting access. Your Tungsten account can be set up with as many users as required by your organization.

# **Getting Started**

Please follow the steps below to start sending invoices

Tungsten Network offers two methods of sending your invoices: a fully automated process that integrates with your billing system (Integrated Solution), or an easy-to-use online portal (Web Form) which is completely free to use for the first 52 invoices you send through the service in any given year, while additional batch of invoices can be purchased at any point.

Please follow the steps below under 'Register Account" to register for a <u>Web Form</u> account. For more information on the Integrated Solution go to <u>Integrated Solution</u>.

Register account -> Configure account -> Set up relationship -> Send first invoice

# **Register account**

#### • If your company has received an email invitation

If you have received an invite from DENYS and Tungsten to activate your Tungsten account, please follow the link provided.

#### • If you have not received an email invitation

If you have not received an email invitation with a link to activate your account, please follow the below steps to register an account: you can register for a Tungsten account here:

Access the link Tungsten Registration

For more details and instructions to step-by-step click here

#### • If your company is not new in Tungsten and already has an account If

you have a Tungsten account, please see the step Set up Relationship.

Note: If during registration you see a pop-up message indicating the Tax/VAT reg. number is already in use, this means you company already has an existing Tungsten account (i.e., registered in the past to send invoices to a different customer)

# DENYS

Contact Tungsten Support<u>here</u>to obtain the name of the Admin User of your existing account so that you can be setup as a User.

Please do not bypass the registration checks by creating an account without Tax/VAT reg. number as it will lead to duplicates.

# **Configure Account**

How to access your company's existing account

#### • If you are not setup as a user of your company's Tungsten account

Contact your Admin User and request they add you as a Portal User. A video guide on how they can add you as a User can be found <u>here</u>

#### • If you do not know who the admin user is

Contact Tungsten Support <u>here</u> and Tungsten will provide you the Admin User details.

#### • If the Admin User is no longer an employee or changed position

Provide a document signed by a manager containing the following information:

- Confirmation that the current Admin User is no longer part of the company or changed position.
- $\circ$   $\;$  First name and last name of the new Admin User.
- Email address and phone number of the new Admin User.
- $\circ$   $\;$  The signature and the official stamp/logo of the company.

Raise a ticket from here with the required details and Tungsten support will assist.

**Note**: Tungsten can accept a scan, photograph, or pdf file of this letter/document

#### • Set up Relationship between your company and DENYS

To send invoices via Tungsten, your Tungsten account needs to be linked to DENYS. Follow the steps below to set up the relationship.

#### If your company received an email invite

1. Logon to your Tungsten account.

# DENYS

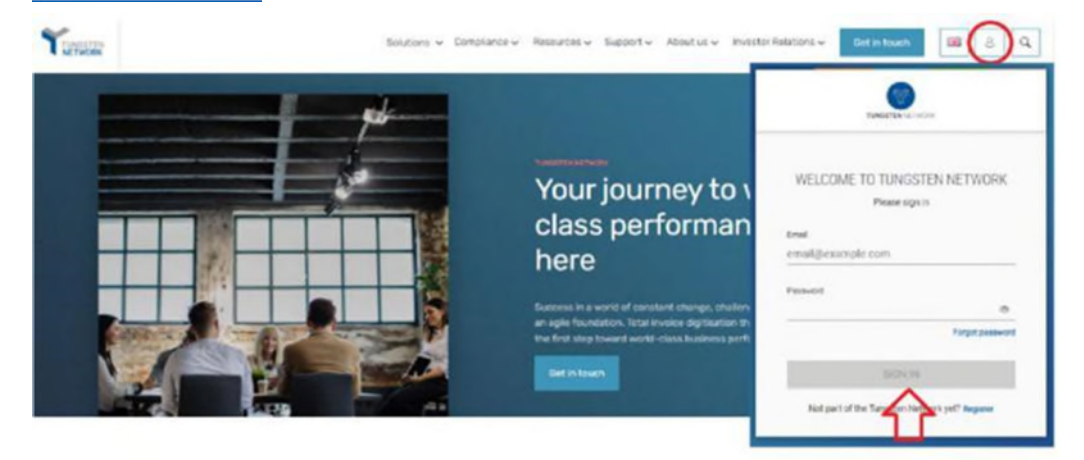

2. See the section "For your Attention" in your homepage and click in "View".

| Home          |    | REGISTERAN.        |       |             |          |                  |
|---------------|----|--------------------|-------|-------------|----------|------------------|
| i Invoices    | *  | CONNECT TODAY      |       |             |          |                  |
| Purchase Orde | rs |                    |       |             |          |                  |
| Customers     |    | For your attention |       |             |          | Last rebuilt ago |
| Reports       | ~  | Туре               | Count | Date        | Customer | 47               |
|               |    | Customer invites   | 1     | 08 Mar 2022 |          | View             |
| 1             |    | _                  |       |             |          |                  |

0. Turn on the Connection button. Click Next, then Confirm.

#### **Buyer Confirmation**

| Connect Test Buyer 2017 | Test Buyer 2017 | AAA588765404 | N/A |
|-------------------------|-----------------|--------------|-----|
|                         |                 |              |     |

1. Raise a new connection request by clicking on the 'NEW CONNECTION' button

|                                |                                                                                                    | 0                                                                                                    |                                                                                                    |                                                                                                    | _                                                                                                    |                                                                                                    |
|--------------------------------|----------------------------------------------------------------------------------------------------|----------------------------------------------------------------------------------------------------|----------------------------------------------------------------------------------------------------|----------------------------------------------------------------------------------------------------|----------------------------------------------------------------------------------------------------|----------------------------------------------------------------------------------------------------|
| CONNECTED (15)                 | INVITATION RECEIVED (2)                                                                                                | PENDING REQUESTS (                                                                                                    | 2)                                                                                                    |                                                                                                    |                                                                                                    |                                                                                                    |
| Q. Search company or grav      | *                                                                                                    |                                                                                                    |                                                                                                    |                                                                                                    | Sort by Latent first                                                                                                    | - • • • • •                                                                                                    |
| Customer name 01               | 1                                                                                                    | Customer name 02                                                                                                    |                                                                                                    | 1                                                                                                    | Customer name 92                                                                                                    |                                                                                                    |
| Country<br>United Kingdom      | GB000000                                                                                                    | Country<br>United Kingdom                                                                                                    | GEOGODION GROD                                                                                                    |                                                                                                    | Churchy<br>United Kingdom                                                                                                    | GB0600080                                                                                                    |
| The repetition<br>AAA000000000 | Ready to Transact<br>02 May 2018                                                                                       | The rupethan<br>AAA00000000                                                                                                    | Ready to Transact<br>02 May 2018                                                                                                    |                                                                                                    | Thi humitan<br>AAA00000000                                                                                                    | finanty to Transact.<br>02 May 2018                                                                                                    |
|                                | COMMECTED (15)<br>Q Search company or grav<br>Customer name 01<br>County<br>United Graydom<br>Thi number<br>AAA0000000 | COMMECTED (15) INVITATION RECEIVED (2) Q Search company or group Customer name 01 Curviny Mit Australie United Kingdom Thinamer AAA0000000 C0 Mary 1918 | CONNECTED (15) INVITATION RECEIVED (2)  PENDING REQUESTS (2) Q Search company or group Customer name 91 Customer name 91 Cust | CONNECTED (15) INVITATION RECEIVED (2)  PENDING REQUESTS (3)  Customer name 91  Customer name 91  Customer name 91  Customer name 91  Customer name 91  Customer name 91  Customer name 91  Customer name 91  Customer name 91  Customer name 91  Customer name 92  Customer name 91  Customer name 92  Customer name 91  Customer name 92  Customer name 91  Customer name 91  Cust | CONNECTED (15) INVITATION RECEIVED (2)  PENDING REQUESTS (3)  Continue name 01  Control Search company or group  Control Search company or group  Control Search comp | COMMECTED (15) INVITATION RECEIVED (2) PENDING REQUESTS (2)<br>Control Search company or group<br>Customer name 01 I<br>Customer name 02 I<br>Customer name 02 I<br>Customer name 03<br>Customer name 03<br>Customer name 04<br>Customer name 04<br>Customer name 05<br>Customer name 05<br>Cu |

2. Upon clicking this button, you will be taken to the search page, where you can search for a customer by: Name, TN number or Tax ID

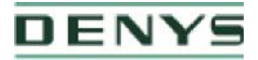

|                                                                       | 8                                                             |                     |           | > |
|-----------------------------------------------------------------------|---------------------------------------------------------------|---------------------|-----------|---|
|                                                                       | Find a customer to send a new                                 | connection request. |           |   |
| 1N number<br>lax ID number<br>Customer noms                           | Find a buildown                                               |                     | BRARCH    |   |
| Find a<br>feasibly Country<br>Contorner name - United I               | customer to send a new con<br>Mata cost<br>Kingdom - Toucan 7 | nection request.    | ×         |   |
| Toucan Group Toucan Natwork 2 Poursery HE House, 13 aurence Pours     | wy Hill, Lewisso PCAR (ML, United Regulary                    | AAA4445555          | 68000020  |   |
| Toucan Network 3<br>Peuriney Hill House, 1 Laurence Peuri             | ary Mil, Lowise 8548 884, United Ringdom                      | AAA111122222        | 680000001 |   |
| (Second) Good Teacort Ltd 1<br>Paraliesy Hill House, 11 America Paral | wy Hit London PEAR DR. Golded Roughers                        | AA8123435535        | 680000002 |   |
| Good Tourian Ltd 2<br>Pour Imay Hill Human, 1 Lauranian Pouris        | wy Hill, Landon SC 48, 00L, Chobed Kingdom                    | AAA987654321        | 680000010 |   |
|                                                                       |                                                               |                     |           |   |

- 3. Select the DENYS company you're trading with. Full list of entities here.
- 4. You will have the option to add the **vendor code**, but it is an optional field. Please, proceed if you do not have the information.

| ou've selected Tour       | can Network 2.             |                                  |                                  |
|---------------------------|----------------------------|----------------------------------|----------------------------------|
|                           | Thirteen                   | Test Scotter                     | Venera Carro C                   |
|                           | AAA664455555               | 000000000                        | (represented)                    |
| all (B), Orient Geogleres |                            |                                  |                                  |
|                           |                            |                                  |                                  |
|                           |                            |                                  |                                  |
|                           |                            |                                  |                                  |
|                           |                            |                                  |                                  |
|                           | ourve selected <b>Tour</b> | ou've selected Toucan Network 2. | ou've selected Toucan Network 2. |

5. Once you have selected and confirmed the customer company or multiple companies within the group that you want to connect with, you can upload any files in the request to help your buyer validate the connection.

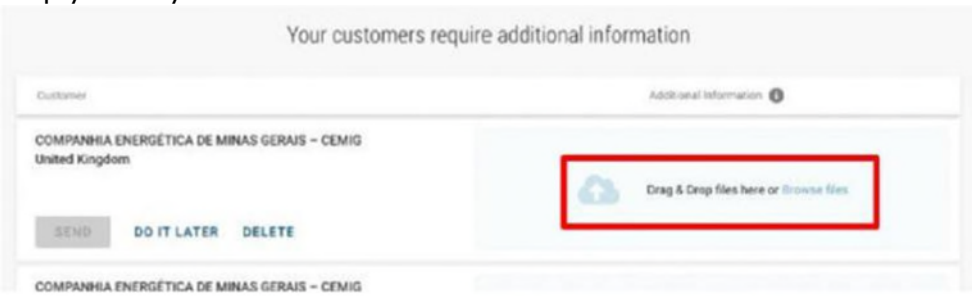

6. Once files have uploaded successfully, click **SEND** Additionally, you can DELETE the request if you no longer wish to connect

If you choose to `DO IT LATER' those connection requests will be saved in the `DRAFTS' folder which will only appear if there are any unsent requests.

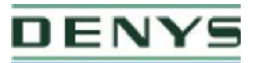

| ONNECTED (15)                   | INVITATION RECEIVED (2)         | PENDING REQUESTS (3) |        | O NEW C      | ONNECTION | DAV/TS (1) |
|---------------------------------|---------------------------------|----------------------|--------|--------------|-----------|------------|
| Search company or gr            | 94.0                            |                      | Set by | Latest first | ~         | T PILTER   |
| Customer name 00                | 1                               |                      |        |              |           |            |
| Inited Kingdom                  | GB0000000                       |                      |        |              |           |            |
| The Incardiser<br>AAAA000000000 | Land, applicant<br>15 Sept 2019 |                      |        |              |           |            |
| O NOT DEEN SENT VET             | OPEN                            |                      |        |              |           |            |

Once you have sent your new connection request successfully, DENYS will review and either Approve or Decline it.

### **Manage connections**

#### Customer Connect Functionality Overview

- 1. Log into the Tungsten Network Portal
- <u>2.</u> Click on 'Customers' in the left menu navigation (If menu is collapsed, look for the handshake icon)
- <u>3.</u> Clicking on 'Customers' will take you to the new 'Customer Connect' app, with the default homepage display being the 'CONNECTED' tab

#### Overview of connected customers

- a) See the total number of buyers you are connected to
- b) Cards show information about the customers you are connected to i.e., country, VAT, TN account number
- c) Scroll to the bottom of the page to 'Load More' on screen or SEARCH for a connected customer by looking up the company or group name
- d) SORT BY, various parameters such as latest first, oldest first, alphanumeric etc.
- e) FILTER: Clicking the filter icon you can choose your preferred view and criteria i.e., by country, group names.

| CONNE                        | CTED (15) IN             | VITATION RECEIVE                                  | ID (7) . | PENDING REQUESTS (3)                        |                                                  |   |                                              |                                               |
|------------------------------|--------------------------|---------------------------------------------------|----------|---------------------------------------------|--------------------------------------------------|---|----------------------------------------------|-----------------------------------------------|
| Q fee                        | nya cantanya a Santa     |                                                   |          |                                             |                                                  | Г | first by Latent frat                         | ~ <b>Y</b>                                    |
| Custo                        | mer name 91              | -                                                 | 1        | Customer name 02                            |                                                  | - | Customer name 03                             |                                               |
| Under di<br>Thirman<br>AAAOO | Kingdom<br>Inv<br>600000 | Elitocologia<br>Teasty to Transact<br>82 May 2018 |          | United Kingdom<br>TV Lettlar<br>AAAROSOCORE | GROOODER, GREE<br>Inscipto Tomach<br>02 May 2018 |   | United Ragdons<br>Thinactur<br>AAAdd0000000  | GEODODOO<br>Randy In Transit<br>02 May 2018   |
| Cueto                        | mer name 04              | vitrante                                          | 1        | Customer name 05                            | Wit mether                                       | 1 | Customer name 06                             | wit werker                                    |
| Unded<br>AAA00               | Kingdom<br>Ior<br>Iosooo | Rate to Toncett<br>83 May 2018                    |          | Unded Kingdom<br>Thi nanber<br>AAA00000000  | GB0000000<br>Realty of Transact<br>02 May 2016   |   | United Kingdons<br>Thi number<br>AAA00000000 | GE0090009<br>Ready to Transact<br>82 May 2018 |
| Custo                        | mer name 37              |                                                   | 1        | Customer name 08                            |                                                  | 1 | Customer name 09                             |                                               |
| Caulty<br>Unded<br>Transit   | Kngdom                   | sold matcher<br>CBRXX00000<br>Ready to Themand    |          | timoring<br>Umbod Kingdom<br>Thi summer     | sold member<br>CB0000000<br>Resdyna Transact     |   | Country<br>Ministed Kingdoon<br>Thi number   | tel conten<br>CE0000000<br>Really to Terraret |
| AAACO                        | 1000000                  | 52 May 2018                                       |          | AAAOCOCCEDC                                 | 02 May 2016                                      |   | AAA36000000                                  | 02 May 2018                                   |

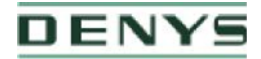

#### • Declined connection requests

 a) If DENYS declines your connection request, you will be able to 'VIEW REASON' and the connection request will be marked as 'CLOSED'

| Customer name 03          |                             | YOUR REQUEST HAS BEEN CLOSED                                                                                            |
|---------------------------|-----------------------------|----------------------------------------------------------------------------------------------------|
| Country<br>United Kingdom | VAT number<br>GB0000000     | Clese Rason<br>Query reason 2                                                                                           |
| TN number<br>AAA00000000  | Last updated<br>02 Sep 2019 | Note from oustomer.<br>Neque porro quisquam est qui dolorem ipsum quia dolor sit<br>armet, consectetur, adipisci velit. |
| CLOSED                    | O VIEW REASON               | CLOSE                                                                                                    |

b) You will also receive an email informing you that the connection request has been declined. To query the decline of the request you will need to contact DENYS directly.

# • E-invoicing via Tungsten when your company is VAT registered in multiple countries.

The VAT registration number you have provided on your Tungsten account determines the VAT rates you are able to select when invoicing DENYS.

Therefore, if your company is VAT registered in multiple countries, you will require a Tungsten account (AAA account) per VAT registration number.

Please note that e-invoices submitted with the incorrect VAT rate may be rejected by DENYS.

#### • Invoice creation on the online portal (Web Form)

To create an invoice manually, you will need to follow the below steps:

| <ul> <li>Log into your Tur</li> </ul>                                                                                                    | ngsten portal by going to https://authentication.tungsten-network.com/login                                                                                                    |                                                                                                    |                                |
|----------------------------------------------------------------------------------------------------|----------------------------------------------------------------------------------------------------|----------------------------------------------------------------------------------------------------|--------------------------------|
| <ul> <li>In the blue menu</li> </ul>                                                                                                    | a bar on the left, go to "Invoices" - "Create invoice"                                                                                                    |                                                                                                    |                                |
| · If you have sever                                                                                                    | ral accounts, make sure to select the correct account at the top of the page under                                                                                                    | "Select account"                                                                                                    |                                |
| <ul> <li>Select your custo</li> </ul>                                                                                                    | omer from the list first                                                                                                    |                                                                                                    |                                |
| Once your custo<br>options available     Enterprove involu-                                                                                                    | mer has been selected, choose an option from the drop-down menu: "New invoice<br>e - choose the correct one.                                                                                                    | e" or "New credit note". Depending on your account settings and your customer's account                                                                                                    | settings you might have differ |
| Enter your involu                                                                                                    | ce number and click on "CREATE".                                                                                                    |                                                                                                    |                                |
| Yuman Sofa Offic                                                                                                    | ce Test Account                                                                                                    |                                                                                                    |                                |
|                                                                                                    | In the second second se | A Marin with this same                                                                                                    |                                |
|                                                                                                    | Create Invoice                                                                                                    | (ii) How to create an invoice or credit note                                                                                                    |                                |
| II Home                                                                                                    | Crissis or update a new involce or credit note                                                                                                    |                                                                                                    |                                |
| A DESCRIPTION OF THE OWNER OF THE OWNER OWNER OF THE OWNER OF THE OWNER OWNER OF THE OWNER OF THE OWNER OF THE OWNER OF THE OWNER OF THE OWNER OF THE OWNER OF THE OWNER OF THE OWNER OF THE OWNER OF THE OWNER OF THE OWNER OF THE OWNER OF THE OWNER OF THE OWNER OF THE OWNER OWNER OF THE OWNER OF THE OWNER OF THE OWNER OF THE OWNER OF THE OWNER OF THE OWNER OF THE OWNER OF THE OWNER OF THE OWNER OF THE OWNER OF THE OWNER OF THE OWNER OWNER OF THE OWNER OWNER OWNER OWNER OWNER OWNER OWNER OWNER OWNER OWNER OWNER OWNER OWNER OWNER OWNER OWNER OWNE OWNER OWNER | Select account                                                                                                    |                                                                                                    |                                |
|                                                                                                    | Sofia Office Test Account - FR12311611188 - AAA55073184/w                                                                                                    |                                                                                                    |                                |
| Create invoice                                                                                                    |                                                                                                    |                                                                                                    |                                |
| Template management                                                                                                    | New invoice                                                                                                    | Tungsten Network transactions                                                                                                    |                                |
| Invoice status                                                                                                    | Customer                                                                                                    | 11                                                                                                    |                                |
| O Purchase Orders                                                                                                    | Please select                                                                                                    | Purchase history                                                                                                    |                                |
|                                                                                                    | Select option*                                                                                                    | Purchase more                                                                                                    |                                |
| Customers                                                                                                    | New Indice                                                                                                    | and the second second se |                                |
| 🖬 Reports 🗸 🗸                                                                                                    | inside surface (                                                                                                    |                                                                                                    |                                |
|                                                                                                    |                                                                                                    |                                                                                                    |                                |
|                                                                                                    |                                                                                                    |                                                                                                    |                                |
|                                                                                                    | CREATE                                                                                                    |                                                                                                    |                                |

Once you click on "Create", on the next page, you will have the invoice form. Here, you need to fill in all of the mandatory fields marked with a red asterisk \*. Fill in any other information that is needed by you or your customer as well.

|--|

| VF24-0001 C<br>Document type<br>Invoice<br>Invoice date<br>10/10/2024<br>Fax point date<br>10/10/2024<br>Mdvance payment date | Vocument type<br>hvoice<br>hvoice date |   |
|----------------------------------------------------------------------------------------------------|----------------------------------------|---|
| Document type<br>Invoice<br>10/10/2024<br>Tax point date<br>10/10/2024<br>10/10/2024                                          | nvoice<br>nvoice date <sup>*</sup>     |   |
| Invoice date <sup>®</sup> ©<br>10/10/2024<br>Tax point date <sup>®</sup> ©<br>10/10/2024<br>10/10/2024<br>10/10/2024          | nvoice<br>nvoice date• 😡<br>10/10/2024 |   |
| Invoice date<br>10/10/2024<br>Tax point date<br>10/10/2024<br>Advance payment date                                            | nvoice date* <b>0</b><br>10/10/2024    |   |
| 10/10/2024<br>Tax point date<br>10/10/2024<br>Advance payment date                                                            | 10/10/2024                             |   |
| Tax point date                                                                                                    |                                        |   |
| 10/10/2024                                                                                                    | ax point date                          |   |
| Advance payment date 🕥                                                                                                    | 10/10/2024                             |   |
|                                                                                                    | dvance payment date                    | • |
| 8                                                                                                    |                                        |   |
| Payment due date 🕥                                                                                                    | ayment due date 🕥                      |   |
|                                                                                                    |                                        |   |
| Delivery date O                                                                                                    | elivery date 💿                         |   |
|                                                                                                    |                                        |   |
| Currency.                                                                                                    | currency <mark>*</mark> 💿              |   |
| Euro 🗸                                                                                                    | Euro                                   | ~ |

To ensure quick and correct processing of your invoices, we recommend working with purchase orders or Sub Contracts as much as possible. This reference (both PO and Sub Contract) must be stated in the Purchase Order number field. This is a required field, and the numbering must be within the ranges below.

In the absence of an order reference, we recommend that you request this from your contact person so that the PO reference can be stated on the invoice.

If, exceptionally, an invoice is drawn up without PO or SC, 'non PO' must be stated in the field.

PO range:

P10000000 - P199999999

Sub Contract range:

| BE23001BUILD | BE99999BUILD  |
|--------------|---------------|
| BE23001INFRA | BE999999INFRA |
| BE23001RED   | BE99999RED    |
| BE23001RES   | BE99999RES    |
| BE23001TUN   | BE99999TUN    |
| BE23001WW    | BE99999WW     |
| BE23001ENER  | BE99999ENER   |
| BE23001DH    | BE99999DH     |
| BE23001NUC   | BE99999NUC    |
| BE23001RW    | BE99999RW     |
| BE23001ST    | BE99999ST     |
| BE23001DW    | BE99999DW     |

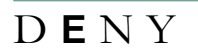

| NL23001BUILD | NL99999BUILD  |
|--------------|---------------|
| NL23001INFRA | NL999999INFRA |
| NL23001RED   | NL99999RED    |
| NL23001RES   | NL99999RES    |
| NL23001TUN N | NL99999TUN    |
| L23001WW     | NL99999WW     |
| NL23001ENER  | NL99999ENER   |
| NL23001DH    | NL99999DH     |
| NL23001RW    | NL99999RW     |
| NL23001ST    | NL99999ST     |
| FR23001BUILD | FR99999BUILD  |
| FR23001INFRA | FR999999INFRA |
| FR23001RED   | FR99999RED    |
| FR23001RES   | FR99999RES    |
| FR23001TUN   | FR99999TUN    |
| FR23001WW    | FR99999WW     |
| FR23001ENER  | FR99999ENER   |
| FR23001DH    | FR99999DH     |
| FR23001NUC   | FR99999NUC    |
| FR23001ST    | FR99999ST     |
| DE23001TUN   | DE99999TUN    |
| DE23001ENER  | DE99999ENER   |
| DE23001DH    | DE99999DH     |
| DE23001ST    | DE99999ST     |
| ENG23001NUC  | ENG99999NUC   |

Verify the details of both parties, these can be supplemented or changed if necessary.

# Invoice #: VF24-0001

#### Your details

| Your name 0            |   | TVes Maes - Containers Maes - Tes | L                                |
|------------------------|---|-----------------------------------|----------------------------------|
| start typing to search | € |                                   |                                  |
| Yourtel                | _ | BELGIUM                           |                                  |
| Youremail              |   | VAT registration number           |                                  |
|                        |   | Sending goods from a different a  | Idress than the invoice address? |
|                        |   | No - They're the same             | V <u>V</u> .                     |

## Who you are invoicing

| Name 0                 | DENYS NV                                               |                               |  |
|------------------------|--------------------------------------------------------|-------------------------------|--|
| Start typing to search | Industrieweg 124<br>Wondelaem                          |                               |  |
| Tel                    | B-9032<br>BELGIUM<br>VAT registration number BE0416585 | 301                           |  |
| Email                  | Sending goods to a different addr                      | ess than the invoice address? |  |
|                        | No - They're the same                                  | v <b>0</b>                    |  |
|                        |                                                        |                               |  |

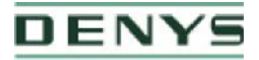

You will have to create your invoice items manually, one by one, in the section 'Invoice items'. Fill in all of the required details regarding your invoice item and then click on 'save line item'.

| e nems                                                                                                    | 1                                                                                       |                       |                                                                                                    |            |                                |                                                               |             |
|----------------------------------------------------------------------------------------------------|-----------------------------------------------------------------------------------------|-----------------------|----------------------------------------------------------------------------------------------------|------------|--------------------------------|---------------------------------------------------------------|-------------|
| ADD                                                                                                    | ·                                                                                       |                       |                                                                                                    |            |                                |                                                               |             |
| onal information                                                                                                    |                                                                                         |                       |                                                                                                    |            |                                |                                                               |             |
| hholding tax amount 😜                                                                                                 |                                                                                         |                       |                                                                                                    |            |                                |                                                               |             |
|                                                                                                    |                                                                                         |                       |                                                                                                    |            |                                |                                                               |             |
| h accounting 😔                                                                                                    |                                                                                         |                       |                                                                                                    |            |                                |                                                               |             |
|                                                                                                    |                                                                                         |                       |                                                                                                    |            |                                |                                                               |             |
| iteme                                                                                                    |                                                                                         |                       |                                                                                                    |            |                                |                                                               |             |
| e items                                                                                                    | 2                                                                                       |                       |                                                                                                    |            |                                |                                                               |             |
| e items<br>item type 🤪                                                                                                | - 9                                                                                     | -                     | _                                                                                                    |            |                                |                                                               |             |
| e items<br>item type 😜<br>ode                                                                                         | - 1                                                                                     | -                     |                                                                                                    |            |                                |                                                               |             |
| items<br>item type 😧<br>ode<br>inoduct code 😜                                                                         | Product description *                                                                   | -                     | Unt                                                                                                    |            | Quantity <sup>4</sup>          | Price* 😡                                                      |             |
| items<br>item type<br>ods<br>froduct code<br>Start typing to sean                                                     | Product description" @<br>Start typing to search                                        | •                     | Unit" @<br>Please select                                                                                        | ~ 0        | Quantity <sup>4</sup>          | Price* 0                                                      | 2           |
| items<br>item type 😧<br>ods<br>froduct code 😨<br>Start typing to sear                                                 | Product description* @<br>Start typing to search                                        | •                     | Unit" ©<br>Please select<br>Tas type" ©                                                                         | ~ 0        | Quantity"<br>1.000             | Price" O<br>0.00000<br>Tex amount                             | 2           |
| item type 🤪<br>ode<br>hoduct code 🌚<br>Start typing to sean                                                           | Product description* @<br>Start typing to search                                        | 0                     | Unit<br>Prease select<br>Tex type'<br>Prease select                                                             | ~ 0<br>~   | Quantity <sup>4</sup>          | Price" 0<br>0.00000<br>Tex emount<br>0.00                     |             |
| item type 🖗<br>ode<br>hoduct code 😨<br>Start typing to sean                                                           | Product description" @<br>Start typing to search                                        | •                     | Unt"<br>Please select<br>Tax type"<br>Please select                                                             | ~ <b>0</b> | Quantity*<br>1.000             | Price*  0.0000 Tex amount 0.00                                | 2           |
| item type<br>item type<br>inde<br>bds<br>broduct code<br>Start typing to sean<br>lick here for additional line        | Product description" @<br>Start typing to search<br>level information such as PO/Delive | O<br>ery details, dia | Unit"                                                                                                    | ~ 0<br>~   | Quantity <sup>4</sup><br>1.000 | Price* 0<br>0.0000<br>Tex emount<br>0.00                      | 2           |
| item type ()<br>item type ()<br>ide<br>troduct code ()<br>Start typing to seam<br>lick here for additional line<br>() | Product description @<br>Start typing to search<br>level information such as PO/Delive  | O<br>ery details, dia | Unit"  Unit" Please select Tax type" Please select Please select coounts, and other additional information      | v 0        | Quantity <sup>4</sup>          | Price <sup>®</sup> O<br>0.00000<br>Tax amount<br>0.00<br>Line | 2<br>       |
| item type<br>item type<br>ods<br>Product code<br>Start typing to sean<br>Click here for additional line               | Product description* @<br>Etart typing to search                                        | • vy details, dia     | Unit"   Unit"  Flesse select  Tax type"  Plesse select  Plesse select  counts, and other additional information | v 0        | Quantity <sup>4</sup><br>1.000 | Price* 0<br>0.0000<br>Tax amount<br>0.00<br>Line<br>C         | amount 0.00 |

A second option to create an invoice is to start from the purchase order.

|                 | Criteria                                                                                                    |
|-----------------|----------------------------------------------------------------------------------------------------|
|                 | Select customer country                                                                                                    |
| III Home        | Please select 🗸                                                                                                    |
| 🗄 Invoices 🗸    | Select customer state                                                                                                    |
| Purchase Orders | Please select 👻                                                                                                    |
| S Customers     | Customer VAT/GST number                                                                                                    |
| 🛙 Reports 🗸 🗸   | Customer                                                                                                    |
|                 | ALL 👻                                                                                                    |
| de la           | P0 number                                                                                                    |
|                 | Status                                                                                                    |
| -               | Please select   Please select  Please select  Pleas |
|                 | Include Hidden                                                                                                    |
|                 | PO conversion status                                                                                                    |
|                 | All                                                                                                    |
|                 | Select PO date range                                                                                                    |
|                 | Last 12 months                                                                                                    |

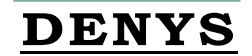

Click on the PO you want to invoice

#### Active purchase orders

| PO number  | Updated Customer<br>PO date | Customer TN<br>Number | Status   | First line description | Lines | Invoices | Net value |
|------------|-----------------------------|-----------------------|----------|------------------------|-------|----------|-----------|
| P100011045 | 09/10/2024 DENYS NV         | AAA385638960          | Accepted | Factuur 24021856       | 1     | 5        | 60.00     |
| P100010987 | 09/10/2024 DENYS NV         | AAA385638960          | Accepted | huur container hout    | 2     | 1        | 400.00    |
| P100010983 | 09/10/2024 DENYS NV         | AAA385638960          | Accepted | Asbestcontainer Fact . | 1     | 5        | 60.00     |
| P100003915 | 09/10/2024 DENYS NV         | AAA385638960          | Accepted | Container 12m'         |       | 1        | 37500     |
|            |                             |                       |          | Gemen .                |       |          |           |

#### PO Convert #P100010987

Current Status: Accepted

0 Help with this page

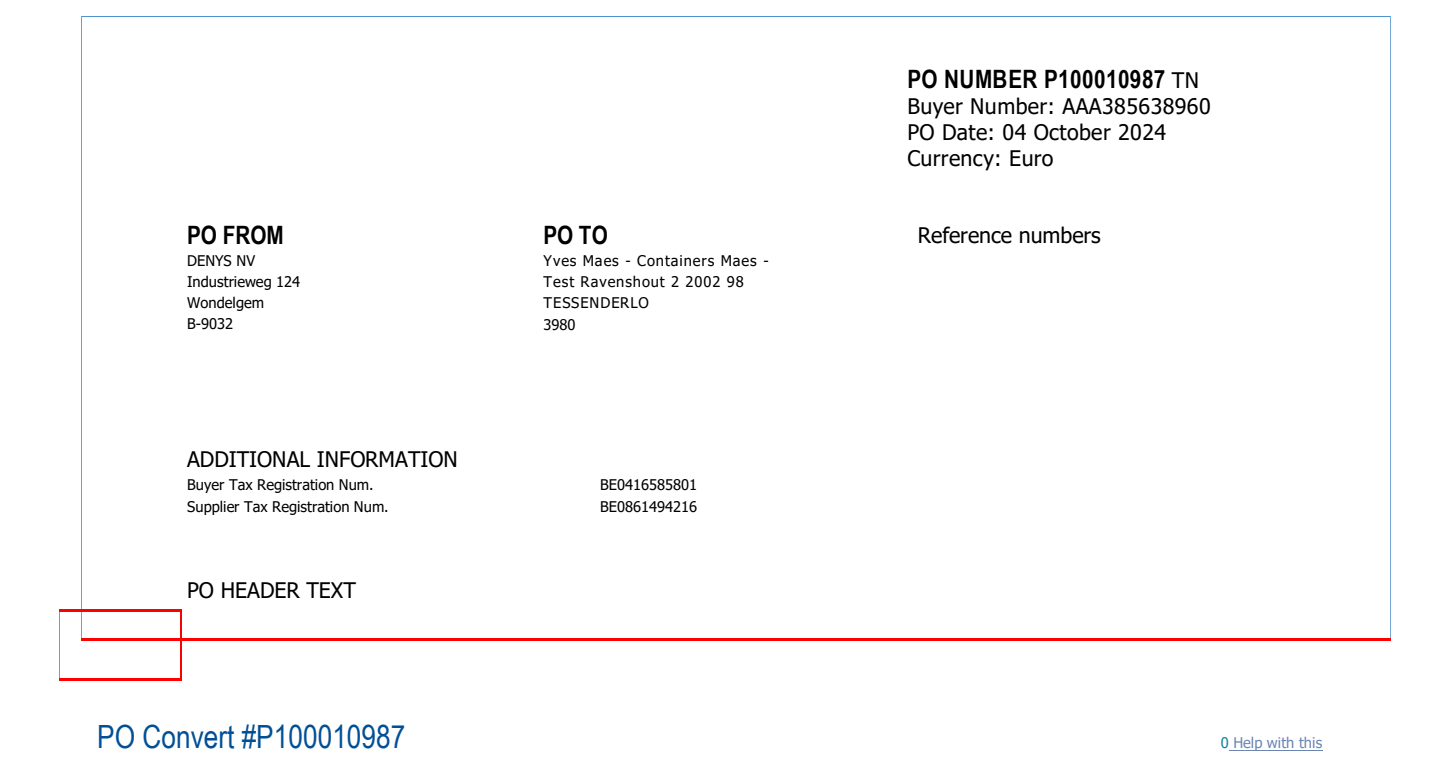

#### page Create invoice

#### Select PO line items to use

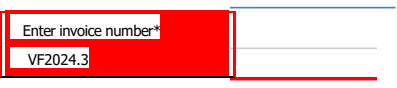

| ease select       |           |             |         |       |            |            |         |            |               |
|-------------------|-----------|-------------|---------|-------|------------|------------|---------|------------|---------------|
| APPLY TO SELECTED | ITEMS     |             |         |       |            | _          |         |            |               |
| PO Line Number    | Part code | Description | Qty     | UoM   | Unit price | Net amount | Qty     | Unit price | Tax rate      |
| 1.1               |           | huur con    | 100.000 | Piece | 2.00000    | 200.000    | 100.000 | 2.00000    | 21% VAT       |
| 2.1               |           | Huur con    | 100.000 | Piece | 2.00000    | 200.000    |         |            | Please select |

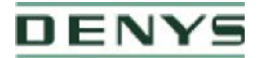

| Invoice number<br>VF2024.3                            |              |                                 |                     |       |            |          |            |            |             |
|-------------------------------------------------------|--------------|---------------------------------|---------------------|-------|------------|----------|------------|------------|-------------|
| PO Line Number                                        | Part<br>code | Description                     | Qty                 | UoM   | Unit price | Tax rate | Tax amount | Net amount | Gross amoun |
| 1.1                                                   |              | huur container<br>hout          | 100.000             | Piece | 2.00000    | 21.00    | 42.00      | 200.00     | 242.0       |
| mmary                                                 |              |                                 |                     |       |            |          |            |            |             |
| No. of lines<br>Net total<br>Fax total<br>Bross total | /            | EUR 200.<br>EUR 42.<br>EUR 242. | 1<br>00<br>00<br>00 |       |            |          |            |            |             |

If desired, an attachment, e.g. a delivery note, purchase order, ... can be added.

| Attachments O     | File types we accept<br>Your customer allows a maximum of 4 attachments.                                      |
|-------------------|----------------------------------------------------------------------------------------------------|
| SELECT AND UPLOAD | The maximum file upload size is 12 MB.                                                                        |
|                   | Please note that the digitally signed PDF produced by Tungsten Network will be the<br>legal invoice document. |
|                   | In order to avoid duplicate invoicing, please do not attach any other versions of the<br>invoice.             |

If a cash discount can be applied, this must be stated as free text in the field 'Payment terms'. The option 'Apply a discount for early payment' cannot be read into our system and was therefore not activated.

| In the discount for and a summer t |  |
|------------------------------------|--|
| Apply a discount for early payment |  |
| Late payment conditions            |  |
|                                    |  |
|                                    |  |
|                                    |  |
| Payment terms                      |  |

Bank details can be changed on the portal. However, we request that you always confirm this by email and send us a bank confirmation, mentioning that this number is belonging to your company.

| DENYS              |                                            |
|--------------------|--------------------------------------------|
| "Remit to" details |                                            |
| "Remit to" address | "Remit to' bank<br>Manage default settings |

Once you have filled in all of the required information and created your invoice line items, at the bottom of the invoice form page you have several options:

| w the error in red at the top of the page.<br>- This allows you to directly send your invoice to your customer | mer - This is a good opcion to arways | e berore senoning the involce, as it there | are any errors or missing mormatio |
|----------------------------------------------------------------------------------------------------|---------------------------------------|--------------------------------------------|------------------------------------|
| 17                                                                                                    |                                       |                                            |                                    |
|                                                                                                    |                                       | Involce (CAD)                              |                                    |
|                                                                                                    | Total net                             | 0.00                                       |                                    |
|                                                                                                    | Total tax                             | 0.00                                       |                                    |
|                                                                                                    |                                       | Inde changes                               |                                    |
|                                                                                                    | Total gross                           | 0,00                                       |                                    |
| SAVE AS TIMPLATE SA                                                                                            | VE PREVEN                             | SEND                                       |                                    |

If failed: you will receive an error message at the top of the page. Please correct the document information accordingly. It is recommended to fill as many fields as possible. Extra fields might be required due to your client or country's requirements.

Note: If you are unsure of the status of your invoice, we recommend you check it from the portal one hour after sending it.

#### You can also view these instructions in the video available on the portal.

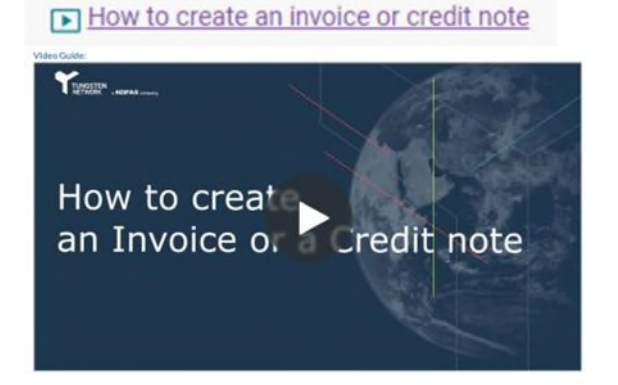

#### Tracking your invoice right through to payment!

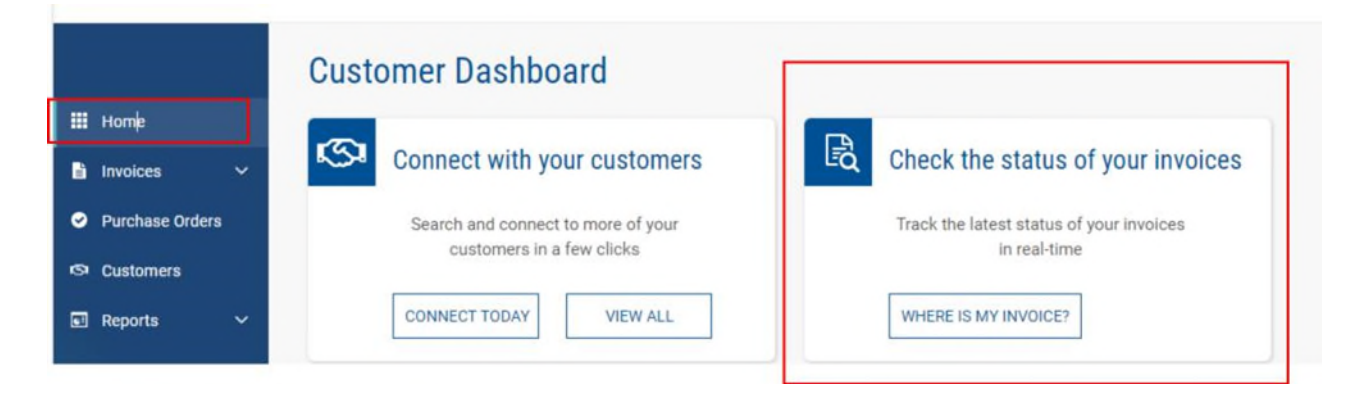

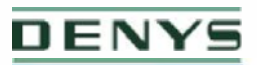

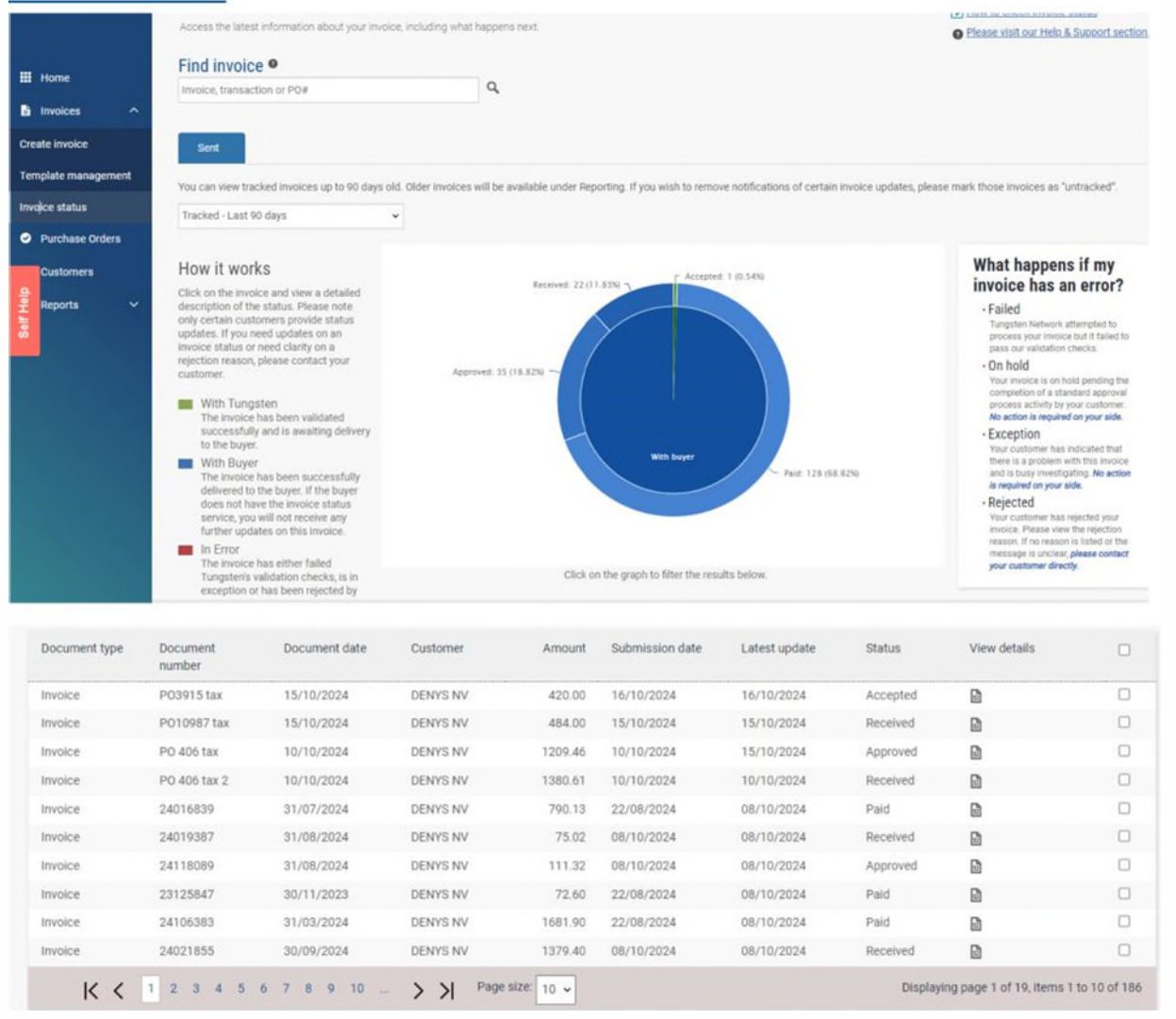

# How to get help in Tungsten

Tungsten Network Technical Support operates on a one-case-per-query basis, accessible through our Help Center available 24/7. Each support case is assigned a unique reference number for easy tracking, and we aim to provide an initial response within 2 business days. More information via our article: How to contact Tungsten Network Technical Support and get assistance?

## **Back Phone**

Tungsten Network Technical Support offer the possibility to call us. Our phone numbers are available <u>in this page</u>.

The phone channel can serve as an escalation option to prioritize your case. Whenever possible, our Technical Support team will address and resolve the request during the call.

To call our Technical Support, **a case number is mandatory**. If you don't have a case, please open one by filling out our online contact form: <u>How to contact Tungsten Network</u> <u>Technical Support and get assistance?</u>

# Who to contact at DENYS

#### Invoice Payment queries:

Accounts Payable Inquiry<u>creditors@denys.com</u>

#### Additional Supplier Support:

Accounts Payable Inquiry tungstenimplementation@denys.com

14